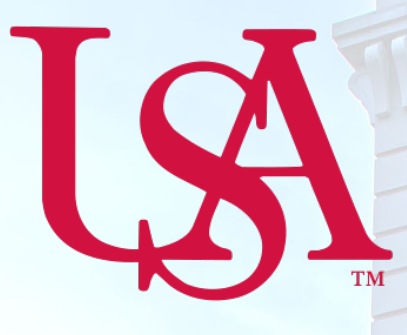

## UNIVERSITY OF South Alabama

# **Concur** Local Mileage Expense Manual

### **Procurement Card and Travel Services**

https://www.southalabama.edu/departments/financialaffairs/travelandprocurement/ 650 Clinic Drive, Suite 1400 Mobile, Alabama 36688 251.460.6242

Revised November 15, 2019

This page intentionally left blank.

Revised November 15, 2019

#### 2. Click Create New Report.

| SAD Consur [C]  | Descusta        | Trend        | Constant | A         | Desertion  | A C        | 1      | Administration -   He | alp <del>-</del> |  |
|-----------------|-----------------|--------------|----------|-----------|------------|------------|--------|-----------------------|------------------|--|
|                 | Requests        | Haver        | Expense  | Approvais | Keporung • | App Center | LOCAIO | Profile 👻 🦉           | 2                |  |
| Manage Expenses | Process Reports |              |          |           |            |            |        |                       |                  |  |
| Manage Exr      | Manage Evnenses |              |          |           |            |            |        |                       |                  |  |
| manage Exp      | Jenses          |              |          |           |            |            |        |                       |                  |  |
| REPORT LIBRAR   | XY View: Ac     | tive Reports | •        |           |            |            |        |                       |                  |  |
|                 |                 |              |          |           |            |            |        |                       |                  |  |
|                 |                 |              |          |           |            |            |        |                       |                  |  |
|                 |                 |              |          |           |            |            |        |                       |                  |  |
| Ð               |                 |              |          |           |            |            |        |                       |                  |  |
| Create New      | Report          |              |          |           |            |            |        |                       |                  |  |
|                 |                 |              |          |           |            |            |        |                       |                  |  |
|                 |                 |              |          |           |            |            |        |                       |                  |  |
|                 |                 | _            |          |           |            |            |        |                       |                  |  |

**3.** Complete all required fields of the Header. *Required fields are marked with a red asterisk.* Make sure the Trip Type is, Local Mileage/Parking. Then click Create Report.

| teport Type *                       | Report Name *                                 | Trip Type *                            |
|-------------------------------------|-----------------------------------------------|----------------------------------------|
| *USA - Travel Policy                | September 2018                                | Local Mileage/Parking                  |
| teport/Trip Purpose *               | Report/Trip Start Date *                      | Report/Trip End Date *                 |
| Other                               | <ul> <li>Ø9/01/2018</li> </ul>                | 09/30/2018                             |
| vivision *                          | 1 Division 2 *                                | 2 Org *                                |
| ▼ - (17) Finance and Administration | T - (172000) University Accounting/Controller | ▼ 	 (172800) PCard and Travel Services |
| und *                               | Program *                                     | Activity                               |
| ▼ ▼ (110000) University             | T - (4600) Institutional Support              | T V Search by Code                     |
| dditional Information               |                                               | Taxable Amount (Accounting Only)       |
|                                     | Attachments in Request                        |                                        |
| comment                             |                                               |                                        |
|                                     |                                               |                                        |
|                                     |                                               |                                        |
|                                     |                                               |                                        |

#### 4. To add mileage click Add.

|                                |                               |              |                                   |                         |                | Administration -   He      |
|--------------------------------|-------------------------------|--------------|-----------------------------------|-------------------------|----------------|----------------------------|
| SAP Concur C Reque             | sts Travel Expense            | Approvals    | Reporting <del>-</del>            | App Center              | Locate         | Profile 👻                  |
| Manage Expenses View Tran      | sactions Process Reports      |              |                                   |                         |                |                            |
| September 201<br>Not Submitted | 8 \$0.00<br>Manage Receipts 🔻 |              |                                   |                         |                | Delete Report Submit Repor |
| Add Edit                       |                               |              |                                   |                         |                |                            |
| Receipt Payment Type           |                               | Expense Type |                                   |                         | Vendor Details | Date Requested             |
|                                |                               | Add expenses | No Expension to this report to su | ses<br>Ibmit for reimbu | ursement.      |                            |

5. Select the Create New Expense tab. In the searchable field begin typing the expense type you wish to add, e.g. Car. Then select the Car Mileage-Local.

| Add Expense ×                                                                                                    |                  |
|----------------------------------------------------------------------------------------------------|------------------|
| O + Create New Expense                                                                                                    |                  |
| car                                                                                                    | Searchable field |
| Recently Used     Car Mileage-Local     Car Mileage-Local     Car Mileage-Local     Car Mileage-Local     Car Mileage-Travel Status |                  |
| Car Rental<br>Car Service/Limousine                                                                                                 |                  |
| <b>^07. Other</b><br>Other Purchasing Card Transactions                                                                             |                  |
|                                                                                                    |                  |

6. Complete the Transaction Date and Mileage Purpose fields then select Mileage Calculator.

| New Expense                       |                    |                    | Cancel Save Expense          |
|-----------------------------------|--------------------|--------------------|------------------------------|
| Details                           |                    |                    | Show Receipt                 |
| ▲ Mileage Calculator              |                    |                    | * Indicates required field   |
| Expense Type *                    |                    | Transaction Date * | Mileage Purpose *            |
| Car Mileage-Local                 | ~                  | 09/10/2018         | Meeting                      |
| From Location *                   | To Location *      | Mileage Start Time | Mileage End Time             |
| Comment                           | j                  |                    |                              |
| Distance                          | Transaction Amount | Currency           | Reimbursement Rates:         |
| 0                                 | 0.00               | US, Dollar         | 0 and above - 0.545 per mile |
| Save Expense Save and Add Another | Cancel             |                    |                              |

7. Add your Waypoints (to & from) to the Mileage Calculator and click Make Round Trip if it is round trip. Then click Add Mileage to Expense. (If your home address is included in the waypoints see mileage scenarios on page 4 to determine how to handle.)

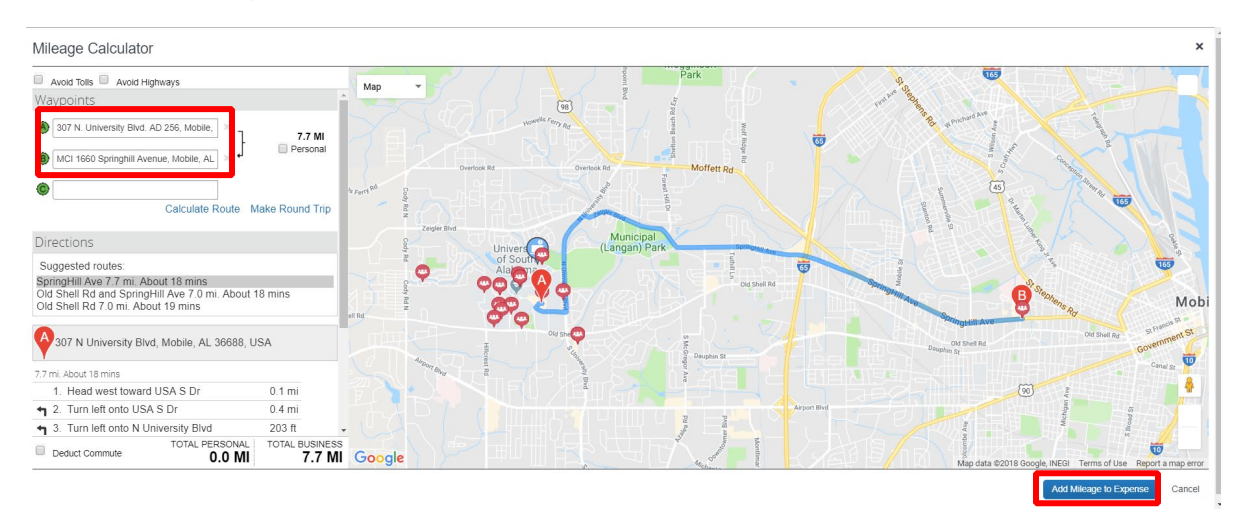

#### 8. Click Save Expense or Save and Add Another.

| Vew Expense                       |                                  |                    | Cancel Save Expense                                                     |
|-----------------------------------|----------------------------------|--------------------|-------------------------------------------------------------------------|
| Details                           |                                  |                    | Show Receipt                                                            |
| Allocate                          | 9                                |                    |                                                                         |
| Expense Type *                    |                                  | Transaction Date * | <ul> <li>Indicates required field</li> <li>Mileage Purpose *</li> </ul> |
| Car Mileage-Local                 | ~                                | 09/10/2018         | Meeting                                                                 |
| From Location *                   | To Location *                    | Mileage Start Time | Mileage End Time                                                        |
| 307 N. University Blvd. AD 256, M | MCI 1660 Springhill Avenue, Mobi |                    |                                                                         |
| Comment                           |                                  |                    |                                                                         |
|                                   |                                  |                    |                                                                         |
|                                   |                                  |                    |                                                                         |
|                                   | i)                               |                    |                                                                         |
| Distance                          | Transaction Amount               | Currency           | Reimbursement Rates:                                                    |
| 8                                 | 4.36                             | US, Dollar         | 0 and above – 0.545 per mile                                            |
|                                   |                                  |                    |                                                                         |
| Save Expense Save and Add Anothe  | Cancel                           |                    |                                                                         |

#### Notes:

If you click **Save and Add Another** you can select Car Mileage-Local from the Expense Type drop-down then follow steps 6-8.

| Details                                                                                   | Itemizations                                          |                            | Hide                  | e Receipt |
|-------------------------------------------------------------------------------------------|-------------------------------------------------------|----------------------------|-----------------------|-----------|
|                                                                                           |                                                       |                            |                       |           |
|                                                                                           |                                                       | * Indicates required field |                       |           |
| kpense Type *                                                                             |                                                       |                            |                       |           |
| Search for an exp                                                                         | pense type                                            | ~                          |                       |           |
| Recently Llead                                                                            |                                                       | <u> </u>                   |                       |           |
| Recently Osed                                                                             |                                                       |                            |                       |           |
| Hotel                                                                                     |                                                       |                            |                       |           |
| Per Diem-In State 6-                                                                      | -12 hrs \$12                                          |                            |                       |           |
| Per Diem-In State 12                                                                      | 2+hrs (No Overnight) \$34.00                          |                            |                       |           |
| Per Diem-In State (o                                                                      | one overnight stay) \$85.00/day                       |                            |                       |           |
| 01. Travel Expense                                                                        | 8                                                     |                            |                       |           |
| Agenda/At-A-Glance                                                                        | 9                                                     |                            |                       |           |
| Hotel                                                                                     |                                                       |                            |                       |           |
| Hotel Group                                                                               |                                                       |                            | <b>O</b>              |           |
|                                                                                           |                                                       |                            | Attack Desided Income |           |
| Outside Funding                                                                           | one overnight stay) \$85 00/day                       |                            | Attach Receipt Image  |           |
| Outside Funding<br>Per Diem-In State (o                                                   |                                                       |                            |                       |           |
| Outside Funding<br>Per Diem-In State (o<br>Per Diem-In State (C                           | Overnight) \$75.00                                    |                            |                       |           |
| Outside Funding<br>Per Diem-In State (o<br>Per Diem-In State (to<br>Per Diem-In State (to | Overnight) \$75.00<br>wo or more nights) \$100.00/day |                            |                       |           |

If you select **Save Expense** you will see your report and the option to **Add**. To add more mileage click **Add** and select **Car Mileage-Local** and repeat steps 6-8.

| Sep<br>Not s | otem      | ber 2018      | \$4.36            |                | More Actions 🔻 | ubmit Report |
|--------------|-----------|---------------|-------------------|----------------|----------------|--------------|
| Report       | Details 🔻 | Print/Share 🔻 | Manage Receipts 🔻 |                |                |              |
|              | Add       |               |                   |                |                |              |
|              | Receipt   | Payment Type  | Expense Type      | Vendor Details | Date 🕶         | Requested    |
|              |           | znotusedCash  | Car Mileage-Local |                | 09/10/2018     | \$4.36       |
|              |           |               |                   |                |                | \$4.36       |

NOTE: If you need to allocate any expense to multiple funding sources then, see the manual titled "NextGen How to Allocate an Expense" located at,

<u>https://www.southalabama.edu/departments/financialaffairs/travelandprocurement/concur/concurhowto.h</u> <u>tml</u>.

9. After you have added all mileage and you are ready to submit, click Submit Report.

#### **MILEAGE SCENARIOS**

Mileage - 3 situations - \*\* Must use actual addresses to obtain accurate mileage to be reimbursed\*\*

- Work Base address to location and back.
- Home to location and then to Work or Work to location and then Home MUST deduct commute mileage (we cannot pay for your mileage to or from work – this includes weekends and holidays.) See how to deduct commute mileage below.
- Home to location and back Home this can only be done if the mileage is **less than** from your work base if mileage is less from the work base address then the work base address must be used to get reimbursable mileage amount.

#### HOW TO DEDUCT COMMUTE MILEAGE (do not select Deduct Round Trip)

Once you have entered your waypoints in the Mileage Calculator select Deduct commute. Make sure the home and work address fields are complete then, select Add Mileage to Expense.

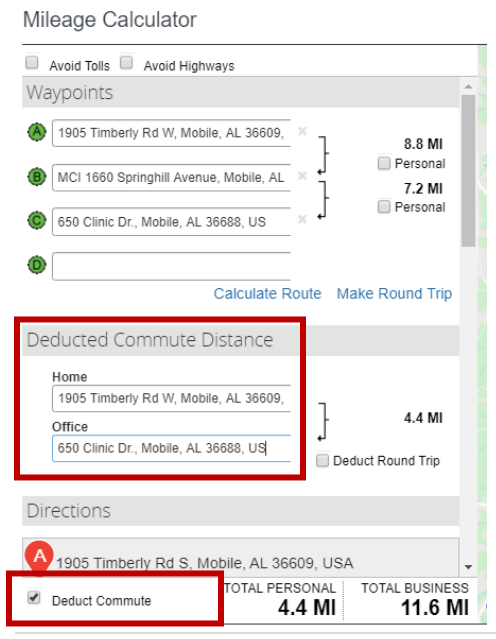